2009年江苏省政法干警报名入口 PDF转换可能丢失图片或格式,建议阅读原文

https://www.100test.com/kao\_ti2020/645/2021\_2022\_2009\_E5\_B9\_ B4 E6 B1 9F c26 645582.htm 江苏省2009年政法干警网上报名 时间、照片上传时间:2009年7月24日9 00-7月29日16 00 点击报名入口gt.江苏人事考试网 相关链接: 江苏省2009年政 法干警招录招录公告 2009年江苏省政法干警招录政策咨询电 话 江苏省2009年政法干警招录报考政策解答 考试大温馨提示 : 2009年江苏省政法干警招录培养考试网上报名须知一、请 报考2009年江苏省政法干警招录培养考试的考生认真阅读本 须知。并依照须知中说明进行网上报名操作。 二、报名时间 和网址报名、照片上传时间:2009年7月24日9 00-7月29 日16 00 资格审查时间: 2009年7月24日9 00 - 7月30日16 00 缴费确认时间:2009年7月24日9 00-7月31日16 00 报名网 址:江苏人事考试网(www.jsrsks.com.cn)报考人员应明确 以上时间概念,由于个人原因错过网上报名和支付的责任自 负。特别提醒:按照工作计划安排,2009年7月29日16点后系 统不再接受新报考人员的报名、已报考人员修改信息和预审 不通过人员改报其他职位,考虑到报名和预审之间有时间差 ,请尽早报名并提前缴费,请及时关注审核结果和缴费状态 。三、考生报名前应登陆江苏人事网(www.jsppd.gov.cn)或 江苏人事考试网(www.jsrsks.com.cn)认真阅读相关公告、考 试大纲、职位简介和报考政策解答等资料,详细了解招录职 位情况及相关报名条件的要求。 四、考生报名流程 (一) 填 写个人信息 登录江苏省人事考试网站,进入"2009年江苏省 政法干警招录培养考试网上报名系统",点击"网上报名"

进入报名主页面。点击"填写报考信息",详细阅读网上报 名协议后点击"同意"进入"选择定向招录单位所在地区" 页面,选择自己要报考的招录单位所在的地区(注意:如报 考省内各监狱职位请选择监狱系统)。第一步,填写"报考 职位信息"。根据事先查询好的报考部门和报考职位,选择 定向招录单位所在地、定向招录单位名称、职位名称和考生 身份, 然后点击"报考此职位"。在考生身份的选择项中, "已退役士兵(其他)"是指非高校毕业生应征入伍的已退 役士兵。 第二步 , 考生在 " 填写报名信息 " 页面中填写考生 的基本信息,其中标有"\*"的项目必须填写,填写的文字内 容不能超过限定的字符数,检查无误后点击"预览全部信息 "。全部信息核对无误后,点击"确认提交"。第三步,考 生选择合适的电子照片,标准为近期免冠证件照(正面二寸34 ×45毫米), jpg格式(jpg为小写),大小为20K以下;同时选 择笔试地点。考生确认所有信息准确无误后 , 点击 " 确认提 交"上传各项信息,信息上传成功后系统会显示"考生审核 状态信息"页面。 (二)信息提交成功后,招录部门将根据 该考生在网上填写的个人基本信息进行报考条件资格初审, 人事部门将对考生的电子照片进行审查。资格初审将在考生 提交信息成功后24小时内完成。 (三)信息提交成功的考生 可登陆报名系统,点击"查看修改报考信息及网上缴费", 在考生登陆栏中填写身份证号、密码和验证码登陆后,查看 报名信息和电子照片的审查结果。审查通过的考生不能修改 任何报名信息。审查未通过的考生可点击"修改报考信息" 改报其他单位或职位,点击"修改个人信息"修改完善所填 写的个人基本信息,点击"修改电子照片"重新上传符合要

求的照片。照片审核不通过通常有以下原因:1.照片的比例 不对,长宽的比例大约为4:3;2.照片中除了人物头部以外 的空白部分太多; 3.使用风景照、生活照等非证件照; 4.照 片模糊、照片颠倒等;5.照片无法显示。如果上传的电子照 片无法显示,考生可以用windows自带的画图板或其他画图工 具打开照片,直接另存为 jpg格式,再行上传。 合格的电子照 片大小一般在7k-20k之间,过小的照片则有可能显示模糊。 (四)报名信息和电子照片都通过审查的考生可点击"网上 缴费"进入银联网上支付系统(考生所持银行卡须开通网上银 行业务),填入本人支付卡号和支付密码进行缴费(具体操作 参见各银行的网上支付须知),笔试费用为144元/人,其中 , 公务员录用考试笔试费用98元/人, 教育入学考试笔试费 用46元/人。提交成功后报名系统将告知考生缴费成功。完成 缴费确认后的考生,方视为通过该职位资格审查。缴费确认 是否成功完成以报名系统中的最终缴费状态为准,请考生缴 费后注意登陆网上报名系统查看自己的缴费状态。 如果考生 出现重复缴费的情况,我们会在笔试结束后将多交的费用退 回缴费的银行卡中,请勿立即将银行卡销户并及时检查银行 卡中的余额。 考生在网上支付过程中遇到疑问, 可以与银联 或江苏省人事考试中心联系,银联咨询电话:021-52504520, 江苏省人事考试中心电话:025-83236085。(五)考生如果 遗忘了网上报名系统的登陆密码 , 请带上本人身份证到江苏 省人事考试中心(南京市中山北路49号机械大厦28楼2813房 间)更改;网上报名期间考生如果在填写身份证号中不涉及 出生年月的数字发生错误,或者姓名中有系统无法显示的生 僻字,请携带本人身份证到江苏省人事考试中心修改。修改

时间为:2009年7月27日~7月29日(上午9:00~11:30,下 午15:00~17:00)。(六)享受最低生活保障金的城镇家 庭考生和农村特困家庭的考生,先行网上缴费确认,于2009 年8月31日到笔试所在地人事考试机构,办理减免考试费手续, 网上退还报名费。考生必须携带以下材料,经审核确认后, 方可办理退还报名费的手续: 1、 享受国家最低生活保障金 的城镇家庭的考生须携带其家庭所在地的县(区、市)民政 部门出具的享受最低生活保障的证明(原件)和低保证(复 印件)。 2、农村绝对贫困家庭的报考人员凭其家庭所在地 的县(区、市)扶贫办(部门)出具的特困证明(原件)和 特困家庭基本情况档案卡(复印件)。3、本人的身份证。 五、准考证打印通过资格审查并缴费成功的考生可于2009年8 月22日 - 28日登陆2009年江苏省政法干警招录培养考试网上 报名系统,选择"打印准考证",填写身份证号后,即可下 载和打印准考证。准考证上的照片为黑白照(彩照也可)。 进入页面直接打印或复制到word中打印皆可。使用A4纸打印 (保证字迹、照片清晰)。如准考证上的照片无法显示请重 新登录打印, 如始终无法显示请及时和我们联系。 请注意: 因为准考证上的照片有链接地址,当考生使用IE 浏览器中" 另存为"进行保存时,照片可能将无法打印出来。解决方法 是将网上准考证方框内的内容复制到word文档中保存,再进 行适当的"删除行"的页面编辑(但不得对页面上的任何文 字和照片信息进行修改),使内容能够在一张A4纸上打印出 来即可。 如无法进入准考证打印页面请注意以下问题:1.是 否已通过资格审查并缴费成功; 2.打印准考证登陆的网址是 否正确。 笔试的准考证是进入面试资格复审的重要凭证,考

生在笔试结束后仍须保存好准考证。 六、几点说明(一)考 生要认真、如实填写个人信息,在面试前的资格复审中,如 发现网上所填报信息虚假则取消其考试资格并依据相关规定 予以处理;(二)报名信息在用人单位审核前可做修改,审 核通过后不可再更改;(三)考生须在限定时间之内自行打 印准考证,考生必须凭网上打印的准考证及身份证方可进入 考场;(四)考生上传的电子照片如不符合要求,可通 过Photoshop等图像处理软件改变图像格式及大小;(五)建 议使用IE6.0或以上版本浏览器,用其他种类浏览器可能会出 现无法正常访问的情况。(六)网上缴费采用的是B2C在线 支付系统,由于互联网络的复杂性,请考生务必在网上支付 后登陆网上报名系统查询缴费是否成功。(七)报名期间请 密切关注江苏省人事考试网,有关考试信息都将通过网站公 布。转贴于:100Test下载频道开通,各类考试题目直接下载 。详细请访问 www.100test.com